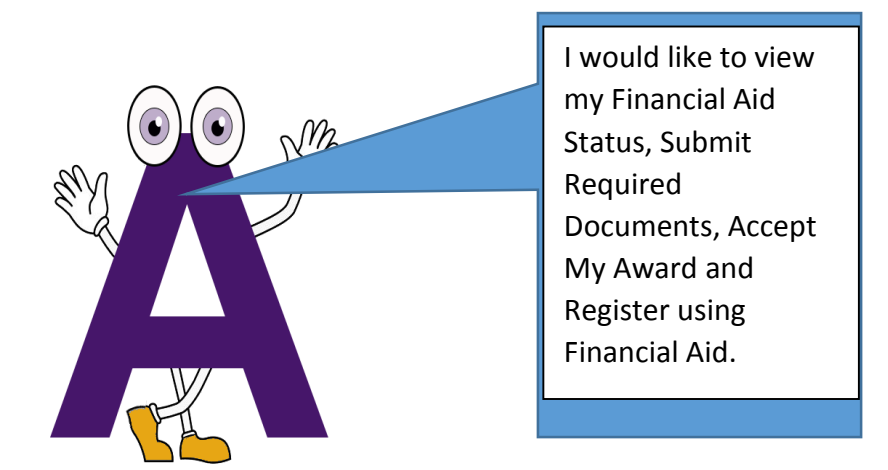

## Financial Aid Registration Guide

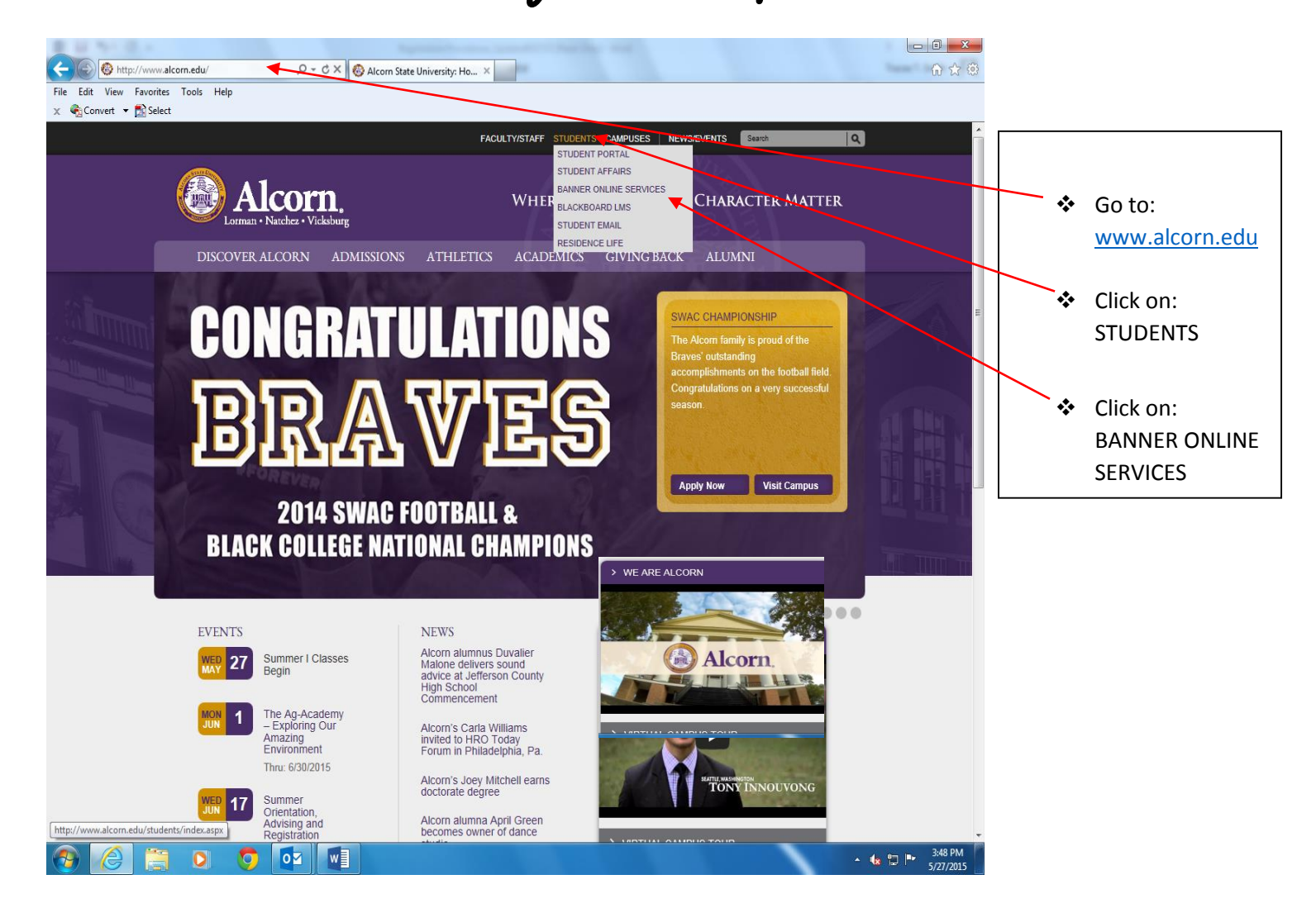

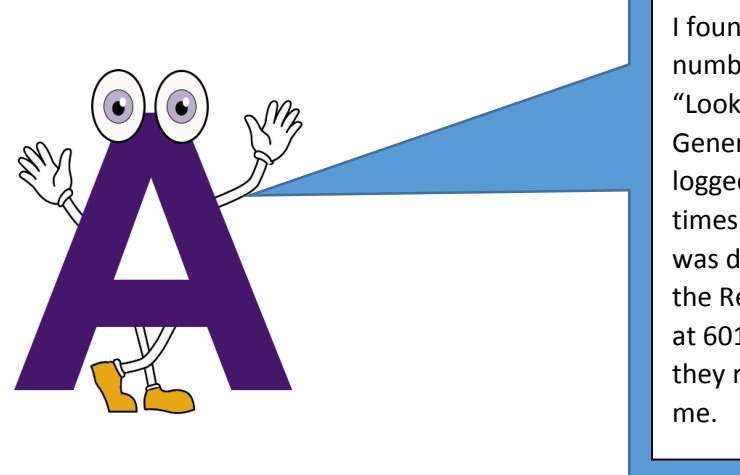

I found my student ID number by clicking on "Look Up Your ASU Generated ID". Also, I logged in too many times and my account was disabled. I called the Registrar's Office at 601.877.6170 and they reset my pin for me.

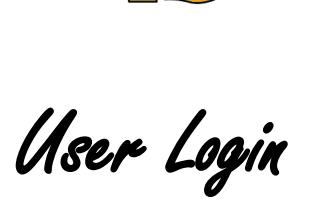

- Enter User ID: Student ID Number (A00000000) or Social Security Number
- Enter PIN: 6 Digit Date of Birth (Temporary) or Permanent PIN
- Login

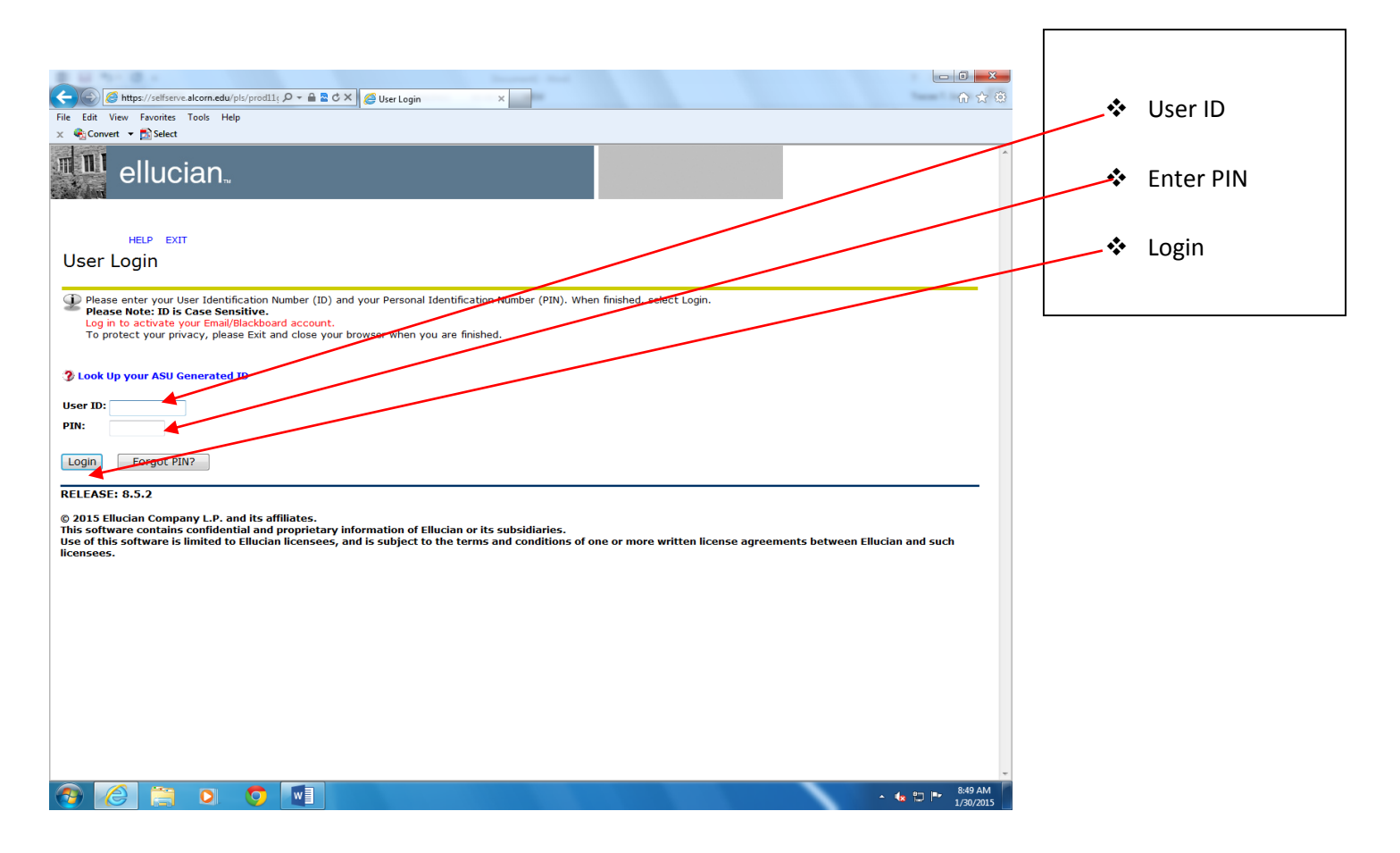

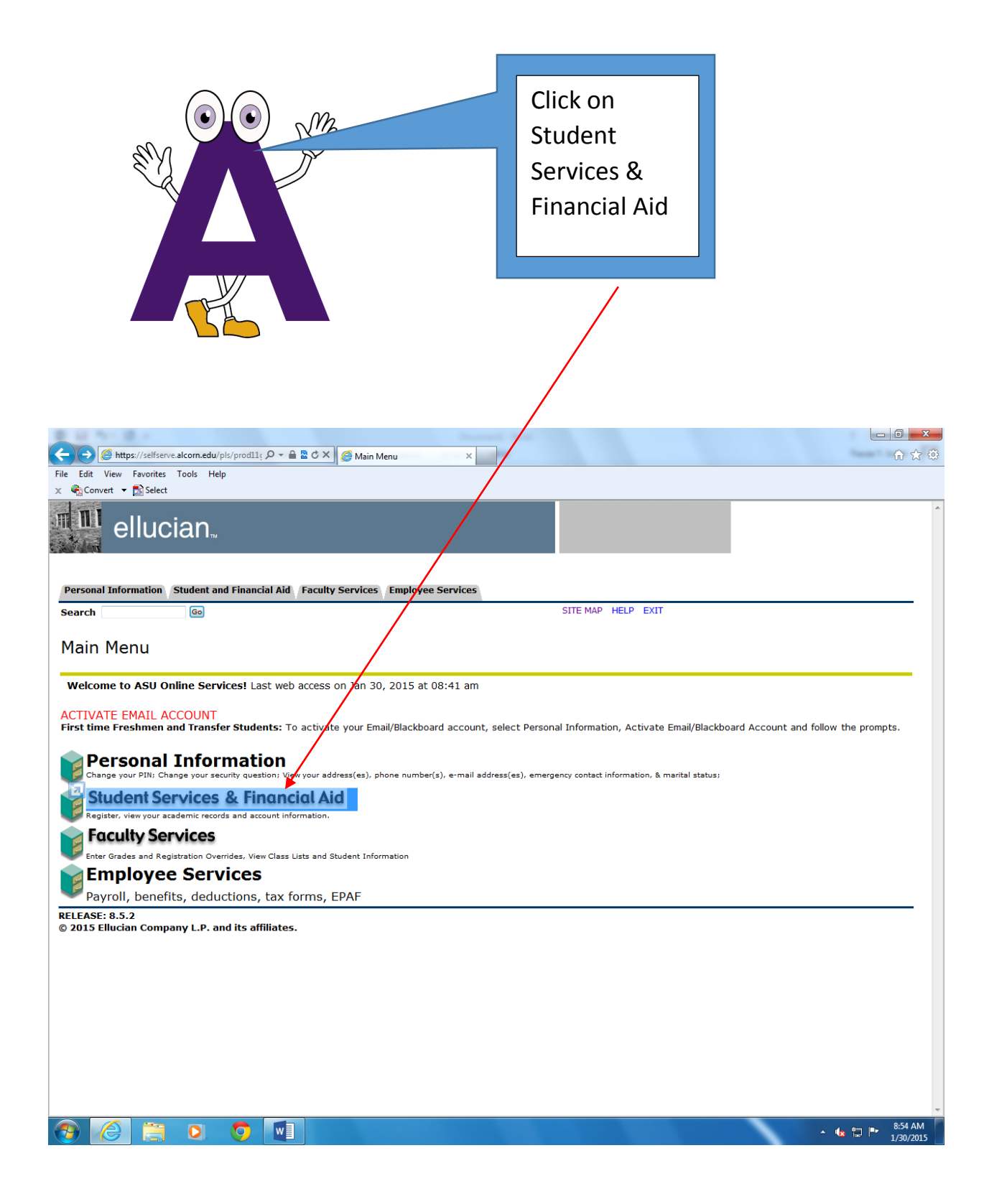

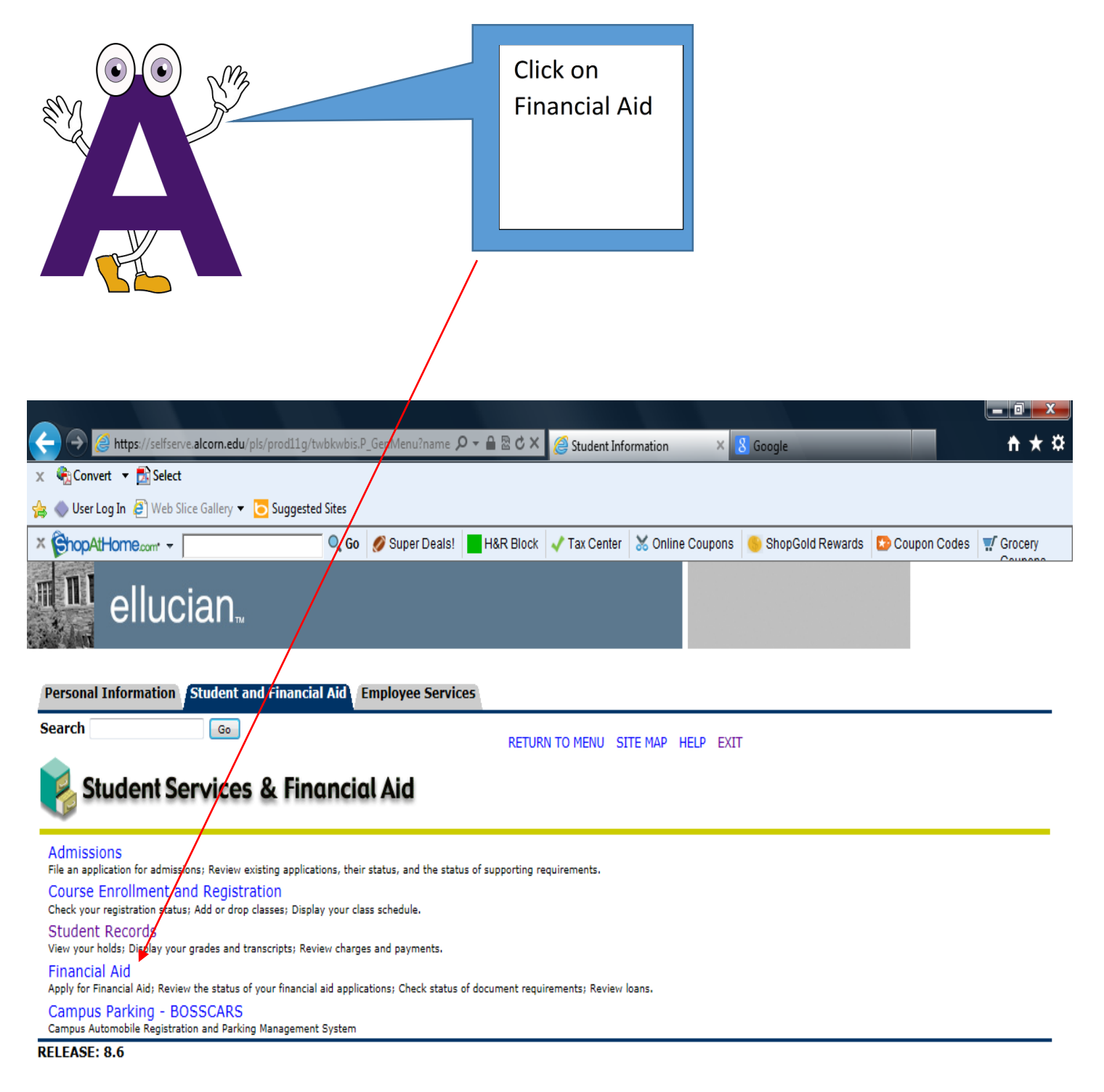

© 2015 Ellucian Company L.P. and its affiliates.

## View My Financial Aid Status

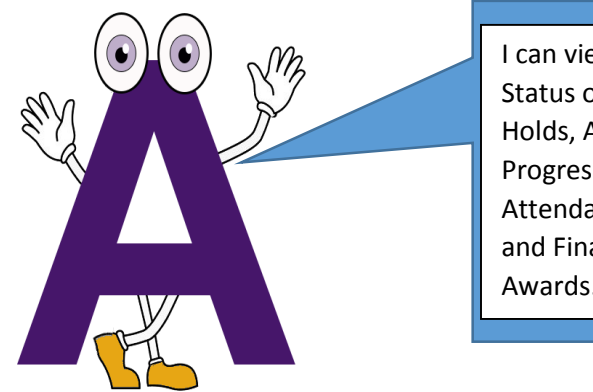

I can view my Overall Status of Financial Aid, Holds, Academic Progress, Cost of Attendance, Messages and Financial Aid Awards.

- Click on: My Overall Status of Financial Aid
- Click on: Select Aid Year of Inquiry

|                                        |                                                   | 🗲 🔿 🧭 https://selfserve.alcorn.edu/pls/                                              | /prpd11g/twbkwbis.P_GenMenu?name 🖌        | )                      | Financial Aid ×               | 8 Google              |                 | <b>↑</b> ★ ₩        |
|----------------------------------------|---------------------------------------------------|--------------------------------------------------------------------------------------|-------------------------------------------|------------------------|-------------------------------|-----------------------|-----------------|---------------------|
|                                        |                                                   | Back to Student Information (Alt+Left)                                               |                                           |                        |                               |                       |                 |                     |
|                                        |                                                   | 👍 🧄 User Log In 🖉 Web Slice Gallery 🔻 🖸                                              | Suggested Sites                           |                        |                               |                       |                 |                     |
|                                        |                                                   | × ChopAtHome.com -                                                                   | 🔍 Go 💋 Super Deals!                       | H&R Block 🗸            | Tax Center 🛛 💥 Online Coupons | 👴 ShopGold Rewards    | 🏷 Coupon Codes  | Grocery             |
|                                        |                                                   | ellucian.                                                                            |                                           |                        |                               |                       |                 |                     |
|                                        |                                                   | Personal Information Student and                                                     | Financial Aid Employee Servic             | es                     |                               |                       |                 |                     |
|                                        |                                                   | Search Go                                                                            |                                           | RETURN TO              | ) MENU SITE MAP HELP EXIT     | г                     |                 |                     |
|                                        |                                                   | 🌂 Financial Aid                                                                      |                                           |                        |                               |                       |                 |                     |
|                                        |                                                   | My Overall Status of Financial Aid<br>View overall status; View holds; View academic | progress; View cost of attendance; Read i | messages; View financi | ial aid awards.               |                       |                 |                     |
|                                        |                                                   | RELEASE: 8.21.1                                                                      |                                           |                        |                               |                       |                 |                     |
| 🕒 Select Aid Year                      | × 📐 Personal Banking                              | g   Bankin ×                                                                         | Report Automptic Second                   |                        |                               |                       |                 | 8 - 6               |
| ← → C 🔒 https://s                      | selfserve.alcorn.edu/p                            | ols/prod11g/bwrkolib.P_SelDefAidy?                                                   | aidy=1516&calling_proc_n                  | ame=bwrksum            | nm.P_DispSumm                 |                       |                 |                     |
| elluc                                  | ian"                                              |                                                                                      |                                           |                        |                               |                       |                 |                     |
| Personal Information                   | Stucent and Financia                              | ial Aid                                                                              |                                           |                        |                               |                       |                 |                     |
| Search                                 | Go                                                | RETURN TO MENU SITE MAP HELP EXIT                                                    |                                           |                        |                               |                       |                 |                     |
| Select Aid Yea                         | r                                                 |                                                                                      |                                           |                        |                               |                       |                 |                     |
| Some financial aid below, then click S | information is determ<br>Select Aid Year. Click F | nined by <b>Aid Year</b> (the academic yea<br>Reset to redisplay the previous value. | r for which you are receivin              | g financial aid).      | . To define or redefine th    | e aid year, select th | ne aid year fro | m the pull-down lis |
| Select Aid Year Aid Ye                 | ear 2015-2016                                     | T                                                                                    |                                           |                        |                               |                       |                 |                     |
| Submit                                 |                                                   | -                                                                                    |                                           |                        |                               |                       |                 |                     |
| RELEASE: 8.21.1                        |                                                   |                                                                                      |                                           |                        |                               |                       |                 |                     |

© 2015 Ellucian Company L.P. and its affiliates.

|                                                                                                    | Click on Student<br>Requirements (if I<br>have unsatisfied<br>documents) I will<br>need to click on view<br>Unsatisfied<br>Requirements |                                                                                                    |                              |
|----------------------------------------------------------------------------------------------------|----------------------------------------------------------------------------------------------------|----------------------------------------------------------------------------------------------------|------------------------------|
| Overall Status of Financial ×                                                                                                    | and have a                                                                                                    |                                                                                                    |                              |
| ← → C Anttps://selfserve.alcorn.edu/pls/prod11g/p/vrks ellucian                                                                                                    | umm.P_DispSumm                                                                                                    |                                                                                                    | <u>ද</u>                     |
| Personal Information Student and Financial Aid Employee S                                                                                                    | Services                                                                                                    |                                                                                                    |                              |
| Search Go                                                                                                    | RETURN TO                                                                                                    | ) MENU SITE MAP HELP EXIT                                                                                               |                              |
| Overall Status of Financial Aid Aid Year                                                                                                    | 2015-2016                                                                                                    |                                                                                                    |                              |
| ${old P}$ This is a summary of your financial aid information for the                                                                                                    | specified aid year. To obtain greater detail ab                                                                                         | out any of the following summary statements, click the correspo                                                         | nding link.                  |
| You have unsatisfied student requirements for this aid yea<br>View your financial aid history.<br><u>Select Another Aid Year</u>                                                                                               | ar.                                                                                                    |                                                                                                    |                              |
| RELEASE: 8.21.1                                                                                                    |                                                                                                    |                                                                                                    |                              |
| © 2015 Ellucian Company L.P. and its affiliates.                                                                                                    |                                                                                                    |                                                                                                    |                              |
| ← → C A https://selfserve.alcorn.edu/pls/prod110/by/rk                                                                                                    | relia.P DisplayTabs?aidy_in=1516&tab_typ                                                                                                | e=FR&calling_proc_name=bwrksumm.P_DispSumm                                                                              |                              |
|                                                                                                    | engi _bishaytabs.andy_n=191000ab_typ                                                                                                    |                                                                                                    |                              |
| Personal Information Student and Financial Aid                                                                                                    |                                                                                                    |                                                                                                    |                              |
|                                                                                                    | RETUR                                                                                                    | N TO MENU SITE MAP HELP EXIT                                                                                            |                              |
| Eligibility Requirements for Aid Year 20                                                                                                    | 015-2016                                                                                                    |                                                                                                    |                              |
| Student Requirements Holds                                                                                                    |                                                                                                    |                                                                                                    |                              |
| IInsatisfied Requirements                                                                                                    |                                                                                                    |                                                                                                    |                              |
| Requirement                                                                                                    |                                                                                                    |                                                                                                    | Status As of Date Fu         |
| Please download and complete the ASU Financial Aid applic<br>(601)877-6110. If you have guestions regarding this form.                                                                                                    | ation for the aid year in which you are appl<br>please contact the Financial Aid Office.                                                | ying. This form can be faxed to the Financial Aid Office at                                                             | Received                     |
| Free Application for Federal Student Aid<br>Please use the link to complete the Free Application for Fed                                                                                                    | deral Student Aid. 002396 is the school code                                                                                            | e for Alcorn State University.                                                                                          | Not Jan 28, 2015<br>Received |
| Please complete Loan Entrance Counseling requirement.<br>Please proceed to the student loans website and complete I<br>You will need your FAFSA pin and SSN to sign in to the Dep<br>your Financial Aid Counselor IMMEDIATELY. | the mandatory loan requirement to receive<br>ot of Education secure site and follow the on                                              | student loans by clicking the ENTRANCE COUNSELING link.<br>line directions. If you wish to cancel loans, please contact | Not Jan 28, 2015<br>Received |
| The Requirements link enables you to download the form neces                                                                                                    | ssary to complete the specific requirement                                                                                              | or transfers you to another page to satisfy the requirement.                                                            |                              |

| <ul> <li>Click on the Accept</li> <li>Accept/Decline Aid</li> <li>Click Submit Award</li> </ul>                                                             | Award Offer Tab                                                                               |                               | Strate of the second second se |               | View My<br>Financial<br>Aid Award |                  |
|----------------------------------------------------------------------------------------------------|-----------------------------------------------------------------------------------------------|-------------------------------|----------------------------------------------------------------------------------------------------|---------------|-----------------------------------|------------------|
| ← → C A https://selfserve.alcorn.edu/p                                                                                                    | /prod11g/bwrkrhst.P_DisplayTabs?tab                                                           | _type=GI&aidy_in=1            | .516&calling_proc_name=bwrksum                                                                                                    | m.P_DispSun   | nm                                | * =              |
| ellucian.                                                                                                    |                                                                                               |                               |                                                                                                    |               |                                   |                  |
|                                                                                                    |                                                                                               |                               |                                                                                                    |               |                                   |                  |
| Personal Information Student and Financia<br>Search Go                                                                                                    | Aid                                                                                           |                               |                                                                                                    |               |                                   |                  |
|                                                                                                    |                                                                                               | RETURN <sup>-</sup>           | TO MENU SITE MAP HELP EXIT                                                                                                    |               |                                   |                  |
| Award Package By Aid Year A                                                                                                    | id Year 2015-2016                                                                             |                               |                                                                                                    |               |                                   |                  |
| General Information Award Overview Res                                                                                                    | urces/Additional Information Terms a                                                          | or this aid year. If you      | pt Award Offer Special Messages                                                                                                    | rd, please co | ntact the Financial Aid Office.   |                  |
|                                                                                                    |                                                                                               |                               |                                                                                                    |               |                                   |                  |
| Select Another Aid Year                                                                                                    |                                                                                               |                               |                                                                                                    |               |                                   |                  |
| RELEASE: 8.21.1<br>© 2015 Ellucian Company L.P. and its affil                                                                                               | ates.<br>By Aid Ye: x                                                                         |                               |                                                                                                    |               |                                   | ć – 0 <b>– x</b> |
| ← → C Attps://selfserve.alcorn.edu                                                                                                    | /pls/prod11g/bwrkrhst.P_DisplayTabs?                                                          | tab_type=AA&aidy_i            | in=1516&calling_proc_name=bwrks                                                                                                    | summ.P_Disp   | Summ                              | * =              |
| ellucian.                                                                                                    |                                                                                               |                               |                                                                                                    |               |                                   |                  |
|                                                                                                    |                                                                                               |                               |                                                                                                    |               |                                   |                  |
| Search Go                                                                                                    |                                                                                               |                               |                                                                                                    |               |                                   |                  |
| Award Package By Aid Yea                                                                                                    | Aid Year 2015-2016                                                                            | RETUR                         | N TO MENU SITE MAP HELP EXIT                                                                                                    |               |                                   |                  |
| General Information Award Overview F                                                                                                    | esources/Additional Information Tern                                                          | is and Conditions             | ccept Award Offer Special Messages                                                                                                    | 5             |                                   |                  |
| Options for Accept Award Offers include:<br>1. Accept the full award amount by<br>2. Choose Decline or Accept for ea<br>3. Accept a partial amount by selen | selecting Accept Full Amount of All Awa<br>n fund.<br>ing Accept and entering the amount in 1 | rds.<br>the Accept Partial Am | ount field.                                                                                                    |               |                                   |                  |
| Award Decision<br>Fund Status T<br>Federal Direct Unsub Loan Offered Fr                                                                                     | rm Amount Acce<br>I 2015 semester<br>\$2,750.00                                               | ot Award                      |                                                                                                    |               |                                   |                  |
| Offered S                                                                                                    | ring 2016 semester<br>\$2,750.00                                                              | 7                             |                                                                                                    |               |                                   |                  |
|                                                                                                    | Fund Total: \$5,500.00                                                                        | t Decision 🔻                  |                                                                                                    |               |                                   |                  |
| Fee Waiver Dependent Child Accepted F                                                                                                    | 2015 semester<br>\$1,596.00                                                                   |                               |                                                                                                    |               |                                   |                  |
|                                                                                                    | Fund Total: \$1,596.00                                                                        |                               |                                                                                                    |               |                                   |                  |
| Accept Full Amount All Awards Subm                                                                                                    | t Decision                                                                                    |                               |                                                                                                    |               |                                   |                  |

## Complete the Registration Process Using Financial Aid

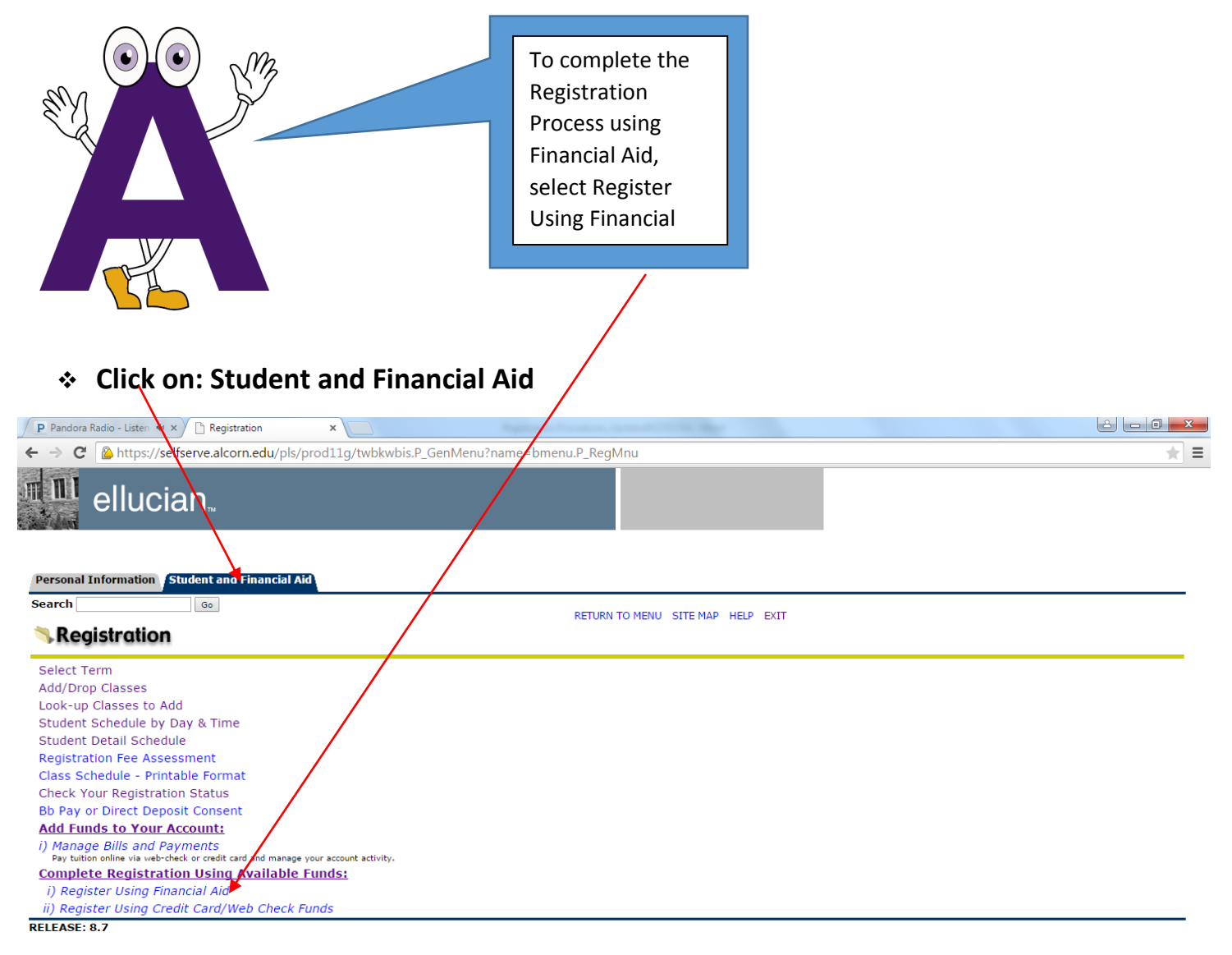

© 2015 Ellucian Company L.P. and its affiliates.